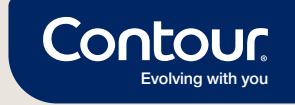

## وسيله سهله و سريعه لمشاركة نتائج جلوكوز الدم الخاصه بك مع اخصائي الرعايه الصحيه عن بعد

كن احد مستخدمي تطبيق Contour Diabetes وقم بالتواصل مع اخصائي الرعايه الصحيه الخاص بك عن بعد \*

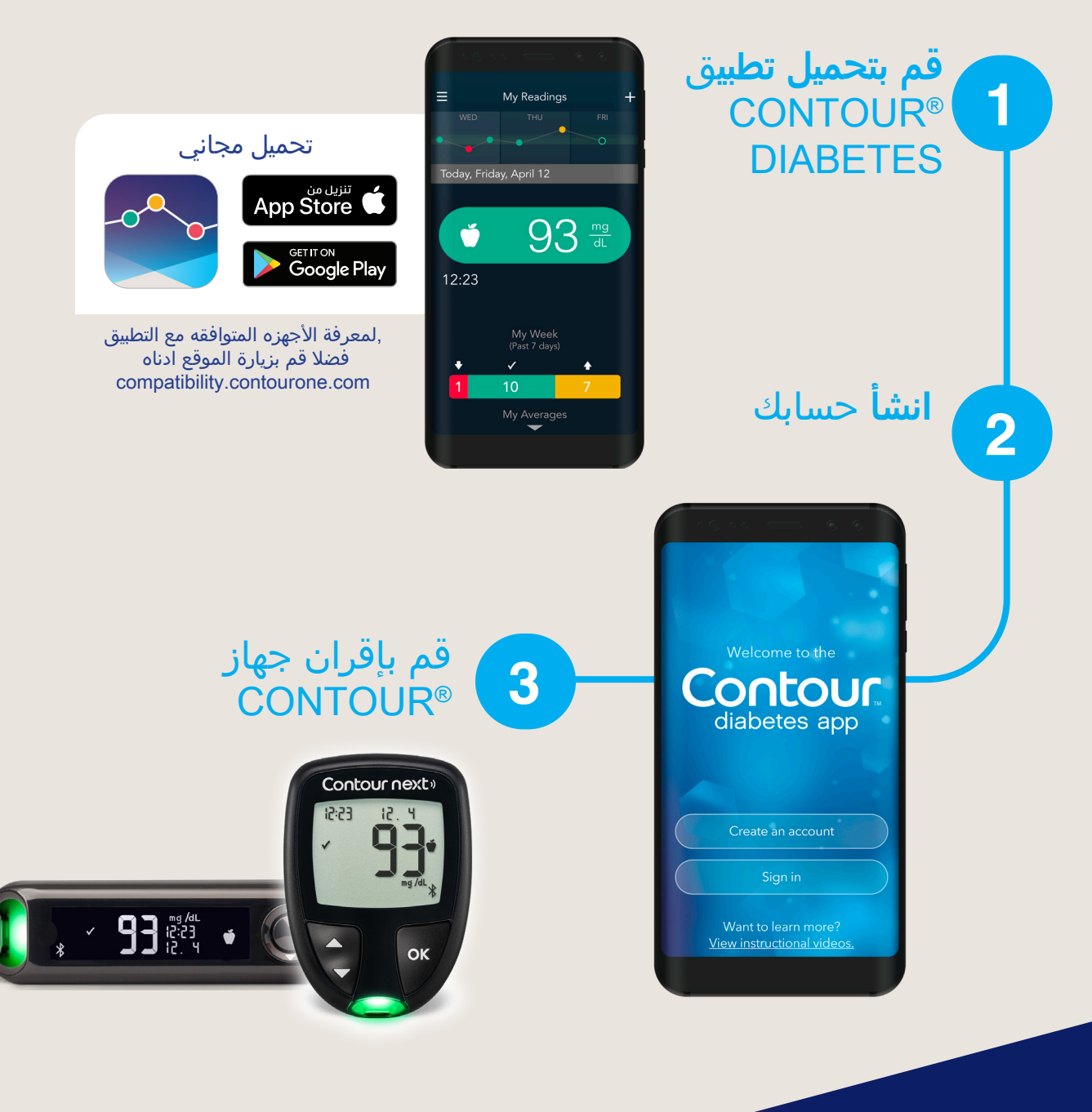

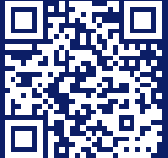

للمزيد من المعلومات قم بزيارة موقعنا: diabetes.ascensia.com

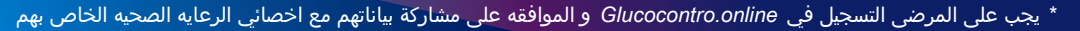

## GlucoContro.online

## خطوات بسيطه تمكنك من تقييم قرائات جلوكوز الدم عن بعد مع اخصائي الرعايه الصحيه الخاص بك

| الخاص بك                                                              | فايه الصحيه ا                                                      | انتظر دعوه من اخصائي الرد                                                                                                    |
|-----------------------------------------------------------------------|--------------------------------------------------------------------|----------------------------------------------------------------------------------------------------|
| يوة QR كود                                                            | و عبر دع                                                           | دعوه من خلال البريد اللإكتروني او                                                                                                    |
| بمسح ال QR کود خلال زیارتك                                            | 1 قم                                                               | ستصل الدعوه على البريد الإكتروني و<br>قم بنقر الرابط                                                                                                    |
| بن جدید                                                               | إضافة مريخ                                                         | ×<br>إضافة مريض جديد                                                                                                    |
| يدوى رمز الاستجابة السريعة                                            |                                                                    | يدوى رمز الاستجابة السريعة                                                                                                    |
|                                                                       |                                                                    | إجباري<br>الاسر الاول الكنية<br>أدخل الاسم الأول إدخال اسم الجد<br>بلد                                                                                                    |
| خول بنفس الاسم المستخدم و كلمة<br>في تطبيق CONTOUR®DIABETES           | قم بتسجيل الد                                                      | اختيارية<br>اريد إرسال دعوة عبر البريد الإلكتروني إلى هذا المريض<br>عنوان البريد الإلكتروني<br>أدخل عنوان البريد الإلكتروني                                                                                                    |
|                                                                       |                                                                    |                                                                                                    |
| اخصائي<br>دخول إلى حسابك ، استخدم بيانات اعتماد                       | شخصي<br>Cootour                                                    | * اخصائیا المحدة بداده بالد عدم                                                                                                    |
| .Contr                                                                | our Cloud                                                          | احتقائي الرعاية التقمية يبادر بالدعوة                                                                                                    |
|                                                                       | لحوان الريب الجنوري<br>أدخـل عنوان البريد الالكتروني               |                                                                                                    |
| نسيت رقمك السري؟<br>الا                                               | كلمه السر<br>أدخل كلمة السر                                        |                                                                                                    |
|                                                                       | تنكرني                                                             | Ascensia خدمة عملاء<br>Distributor: Batterjee National Pharmaceutica<br>Call Center: +800 116 6110                                                                                                    |
| ليس لديك حساب؟ سجل                                                    | تسجيل الدخول                                                       | +966 12661309′<br>9 a.m 5 p.m. / 5 days a weel                                                                                                    |
|                                                                       | املأ البيانات                                                      | Email: nassimuddin.cco@ascensia.com                                                                                                    |
| انات الجلوكوز في الدم متاحه<br>بايه الصحيه الخاص بك من خلال<br>GlucoC | الآن اصبحت بي<br>للأخصائي الرء<br>ontro.online                     |                                                                                                    |
|                                                                       |                                                                    | © 2021 Ascensia Diabetes Care Holdings AG<br>All rights reserved                                                                                                    |
| NSIA<br>ss Care                                                       | are trade<br>Apple logo are trade<br>of Apple Inc. Google Play and | Ascensia, the Ascensia Diabetes Care logo and Contou<br>marks and/or registered trademarks of Ascensia Diabetes Care Holdings AG. Apple and th<br>emarks of Apple Inc., registered in the U.S. and other countries. App Store is a service mar<br>the Google Play logo are trademarks of Google LLC. All other trademarks are properties of<br>their respective owners and are used solely for informative purposes<br>Date of preparation: May 2021. PP-GluCo-GBL-000 |